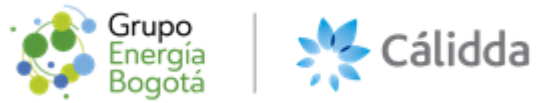

# Manual de Usuario – Ventanilla Virtual CÁLIDDA

| Versión: 1 | Fecha:08/09/2020 | 1 / 13 |
|------------|------------------|--------|
|            |                  |        |

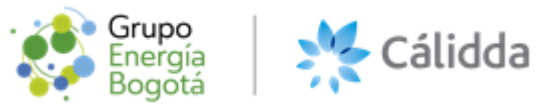

### ÍNDICE

#### Contenido

| 1 | INTRODUCCIÓN      | 3 |
|---|-------------------|---|
| 2 | OBJETIVO          | 3 |
| 3 | ACCESO AL SISTEMA | 3 |

| Versión: 1 | Fecha:08/09/2020 | 2 / 13 |
|------------|------------------|--------|
|            |                  |        |

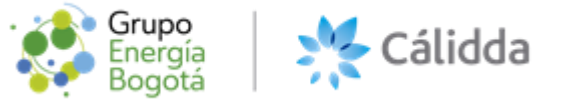

#### 1 INTRODUCCIÓN

El sistema de Ventanilla Virtual es una aplicación desarrollada por Soft & Net Solutions S.A.C., el cual permitirá presentar documentos a través de internet, con disponibilidad las 24 horas del día, los 7 días de la semana.

#### 2 **OBJETIVO**

El presente documento tiene como objetivo describir las funcionalidades del sistema Ventanilla Virtual CÁLIDDA.

El documento en su conjunto está orientado a un uso funcional, de modo que el usuario pueda identificar rápidamente a las acciones que se tiene que realizar para el uso adecuado del sistema.

#### 3 ACCESO AL SISTEMA

El acceso al Sistema es por medio de un navegador web (Recomendación Google Chrome). Se ingresará a la siguiente URL: <u>https://ventanillavirtual-calidda.soft-net.pe/home</u> se presentará la siguiente interfaz de inicio de la plataforma **VENTANILLA VIRTUAL CÁLIDDA** 

| Ventanilla Virtual<br>Cálidda                |
|----------------------------------------------|
| Bienvenidos a Calidda<br>Registrar Solicitud |
|                                              |
| Eres administrador, ingresa aquí.            |

Al dar clic en el botón Registrar Solicitud Registrar Solicitud se le mostrará la siguiente interfaz.

Versión: 1 Fecha:08/09/2020 3 / 13

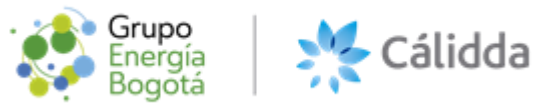

| Ventanilla Virtual<br>Cálidda                                                                                                    |     |
|----------------------------------------------------------------------------------------------------|-----|
| DATOS DE IDENTIFICACIÓN DEL SOLICITANTE (PERSONA NATURAL Ó JURÍDICA)                                                                                                    |     |
| Tipo y número de documento*: DNI 🗢 📔                                                                                                    |     |
| Siguiente<br>Volver a empezar                                                                                                    |     |
| El USUARIO declara conocer y aceptar que el presente no es un canal de atención de reclamos y/o procedimientos de ninguna índole, pues CÁLIDDA tiene canales especiales habilitados p<br>tal efecto, los mismos que podrán ser consultados en la página web de CÁLIDDA.<br>Los clientes de CÁLIDDA, deberán generar sus solicitudes o registro de información a través de los siguientes canales:<br>Central Telefónia: Aló CÁLIDDA 614 9000<br>Portal WEB: https://www.calidda.com.pe/atencion-al-cliente/Paginas/Canales-de-Atencion/Centro-de-Atencion.aspx | ara |

El usuario tendrá la opción de seleccionar uno de los 3 tipos de documentos: DNI, RUC o Carnet de Extranjería (CE). Una vez seleccionado el tipo de documento deberá digitar el número de documento y

deberá dar clic en el ícono de la Lupa

NOTA: No se realizarán validación con ninguna entidad como RENIEC, SUNAT, ETC.

| DATOS DE IDENTIFICACIÓN DEL SOLICITANTE (PERSONA NATURAL Ó JURÍDICA) |                                  |  |  |  |  |
|----------------------------------------------------------------------|----------------------------------|--|--|--|--|
| Tipo y número de documento*:                                         | DNI ÷ Q<br>DNI<br>RUC            |  |  |  |  |
|                                                                      | CE Siguiente<br>Volver a empezar |  |  |  |  |

| Versión: 1 | Fecha:08/09/2020 | 4 / 13 |
|------------|------------------|--------|
|            |                  |        |

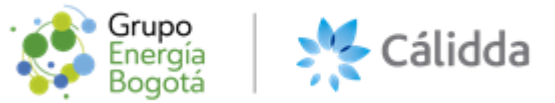

Se habilitará el formulario donde deberá validar sus datos si se registró con el **Formulario de Inscripción al Sistema de Notificación Electrónica**, caso contrario el usuario deberá llenar todos los campos requeridos: Nombres, Apellidos, Ubigeo, Dirección, Correo Electrónico y Número Telefónico, los cuales son de carácter obligatorio.

| Dł                           | ATOS DE IDENTIFICACION DEL SOLICITANTE (PERSONA NATURAL O JURIDICA)                                                                                                    |    |
|------------------------------|----------------------------------------------------------------------------------------------------|----|
| Tipo y número de documento*: | DNI + Q                                                                                                    |    |
| Nombres*:                    |                                                                                                    |    |
| Apellidos*:                  |                                                                                                    |    |
| Ubigeo*:                     | ¢ ¢                                                                                                    | ¢  |
| Dirección*:                  |                                                                                                    |    |
| Correo electrónico*:         | Se le enviará un correo electrónico con el código de validación.                                                                                                    | ar |
| Código validación*:          |                                                                                                    |    |
| Número telefónico*:          |                                                                                                    |    |
|                              | <ul> <li>Autorizo a que se me notifique al correo electrónico establecido en el presente formulario.</li> <li>Si, acepto los términos y condiciones de uso de la ventanilla virtual de Calidda.</li> </ul> |    |
|                              | Siguiente                                                                                                    |    |

Una vez ingresado el correo electrónico, éste deberá ser validado:

| Correo electrónico*: |                                                                  | Validar |
|----------------------|------------------------------------------------------------------|---------|
|                      | Se le enviará un correo electrónico con el código de validación. |         |

Cuando el usuario de clic en el ícono de validar, se mostrará el mensaje en la parte superior de la interfaz y le llegará un correo electrónico con el código de validación.

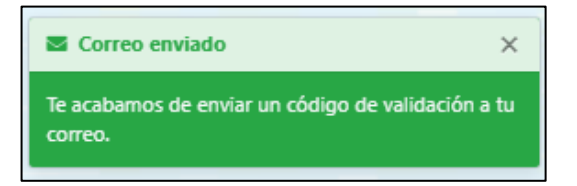

|--|

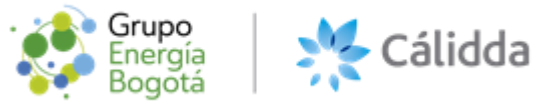

| : | Ventanilla Virtual CALIDDA <comunicaciones@pegasus.com.pe><br/>para mí ❤</comunicaciones@pegasus.com.pe>               | 18:06 (hace 2 minutos)    | ☆       | *    | : |
|---|----------------------------------------------------------------------------------------------------|---------------------------|---------|------|---|
|   |                                                                                                    |                           |         |      |   |
|   |                                                                                                    |                           |         |      |   |
|   |                                                                                                    |                           |         |      |   |
|   | Estimado (a) cliente:                                                                                                  |                           |         |      |   |
|   | Sirva la presente para saludarlo y a su vez notificarle Su código de validación:                                       |                           |         |      |   |
|   | E5FE88                                                                                                    |                           |         |      |   |
|   | Atentamente,                                                                                                    |                           |         |      |   |
|   | Cálidda                                                                                                    |                           |         |      |   |
|   |                                                                                                    |                           |         |      |   |
|   |                                                                                                    |                           |         |      |   |
|   |                                                                                                    |                           |         |      |   |
|   | En caso hubiera recibido este mensaje por error por favor hacer caso omiso . Esta información se envía de acuerdo a la | legislación segiún la Res | solució | n de |   |

El usuario deberá ingresar el código de validación que se le envió por correo electrónico. Si el código es el correcto se mostrará un ícono con un check de color verde.

| D/                           | ATOS DE IDENTIFICACIÓN DEL SOLICITANTE (PERSONA NATURAL Ó JURÍDICA)                                                                                                    |
|------------------------------|----------------------------------------------------------------------------------------------------|
| Tipo y número de documento*: | DNI ¢ Q                                                                                                    |
| Nombres*:                    | <ul> <li>Image: A start of the start of the start of</li></ul> |
| Apellidos*:                  | <ul> <li>Image: A start of the start of the start of</li></ul> |
| Ubigeo*:                     | Lima 🗸 🕈 Lima 🖍 🕈 Santiago de Surco 🗸 🕈                                                                                                    |
| Dirección*:                  |                                                                                                    |
| Correo electrónico*:         | Validar                                                                                                    |
|                              | Se le enviará un correo electrónico con el código de validación.                                                                                                    |
| Código validación*:          | ESFE88                                                                                                    |
| Número telefónico*:          | <ul> <li>Image: A start of the start of the start of</li></ul> |
|                              | <ul> <li>Autorizo a que se me notifique al correo electrónico establecido en el presente formulario.</li> <li>Si, acepto los términos y condiciones de uso de la ventanilla virtual de Calidda.</li> </ul>                                                                                                    |
|                              | Siguiente<br>Volver a empezar                                                                                                    |

| Versión: 1 | Fecha:08/09/2020 | 6 / 13 |
|------------|------------------|--------|
|            |                  |        |

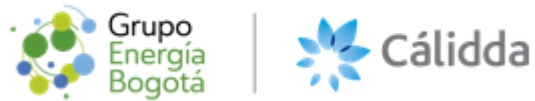

En caso se ingrese un código incorrecto se mostrará un ícono informativo indicando que el Código es Inválido

| Tipo y número de documento*: |                                                                                                    |           |
|------------------------------|----------------------------------------------------------------------------------------------------|-----------|
| Nombres*:                    |                                                                                                    |           |
| Apellidos*:                  |                                                                                                    |           |
| Ubigeo*:                     | Lima     ✓ ◆     Lima     ✓ ◆     Santiago de Surco     ✓ ◆                                                                                                    |           |
| Dirección*:                  |                                                                                                    |           |
| Correo electrónico*:         | Se le enviará un correo electrónico con el código de validación.                                                                                                    |           |
| Código validación*:          | E5FE885 0 0                                                                                                    | Código ir |
| Número telefónico*:          | (                                                                                                    |           |
|                              | <ul> <li>Autorizo a que se me notifique al correo electrónico establecido en el presente formulario.</li> <li>Si, acepto los términos y condiciones de uso de la ventanilla virtual de Calidda.</li> </ul> |           |
|                              | Siguiente                                                                                                    |           |

El usuario tendrá la opción de leer términos del Disclaimer de Notificación de Correo Electrónico, dando clic al mismo texto del Disclaimer.

Autorizo a que se me notifique al correo electrónico establecido en el presente formulario.

| Grupo<br>Energía<br>Bogotá                                                                                                    |  |
|----------------------------------------------------------------------------------------------------|--|
| Autorización de Tratamiento de Datos Personales                                                                                                    |  |
| Mediante su autorización, usted autoriza a Gas Natural de Lima y Callao S.A., en adelante<br>"Cálidda", de acuerdo a Ley N° 29733, Ley de Protección de Datos Personales (en adelante<br>"LPDP") y al Decreto Supremo N° 003-2013-JUS, Reglamento de la Ley Protección de<br>Datos Personales (en adelante "RGDP"), a dar tratamiento a sus datos personales<br>conforme a la Política Web de Privacidad:<br><u>https://www.calidda.com.pe/transparencia/Politicas%20Corporativas/Pol%C3%ADtica%20</u><br><u>web%20de%20protecci%C3%B3n%20de%20datos.pdf</u><br>Al suministrar y entregarnos sus datos personales, usted otorga su consentimiento libre,<br>expreso e informado para que sean tratados con la finalidad de "realizar la notificación<br>digital de su respuesta vía electrónica"; dentro de lo cual se le enviará información referida<br>a su respuesta y/o requerimiento de información complementaria para la atención de su<br>solicitud. Estos datos serán incorporados en el banco de datos de titularidad de Cálidda;<br>asimismo, serán conservados hasta que se realice la baja del servicio a través del portal<br>WEB |  |
| Cálidda garantiza el mantenimiento de la confidencialidad y el tratamiento seguro de la<br>información en las transferencias que realice.                                                                                                    |  |
| Asimismo; declara conocer sus derechos de acceso, rectificación, cancelación y oposición,<br>los que podrá ejercer a través del correo electrónico derechos.arco@calidda.com.pe o en<br>la oficina de Cálidda ubicada en calle Morelli N° 150, torre 2, C.C. La Rambla - San Borja,<br>Lima, enviando el "Eormulario para Ejercicio de los Derechos de Información, Revocatoria                                                                                                    |  |

| Versión: 1 | Fecha:08/09/2020 | 7 / 13 |
|------------|------------------|--------|
|            |                  |        |

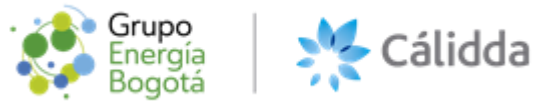

El usuario tendrá la opción de leer términos del Disclaimer de términos de condiciones y uso, dando clic al mismo texto del Disclaimer.

Si, acepto los términos y condiciones de uso de la ventanilla virtual de Calidda.

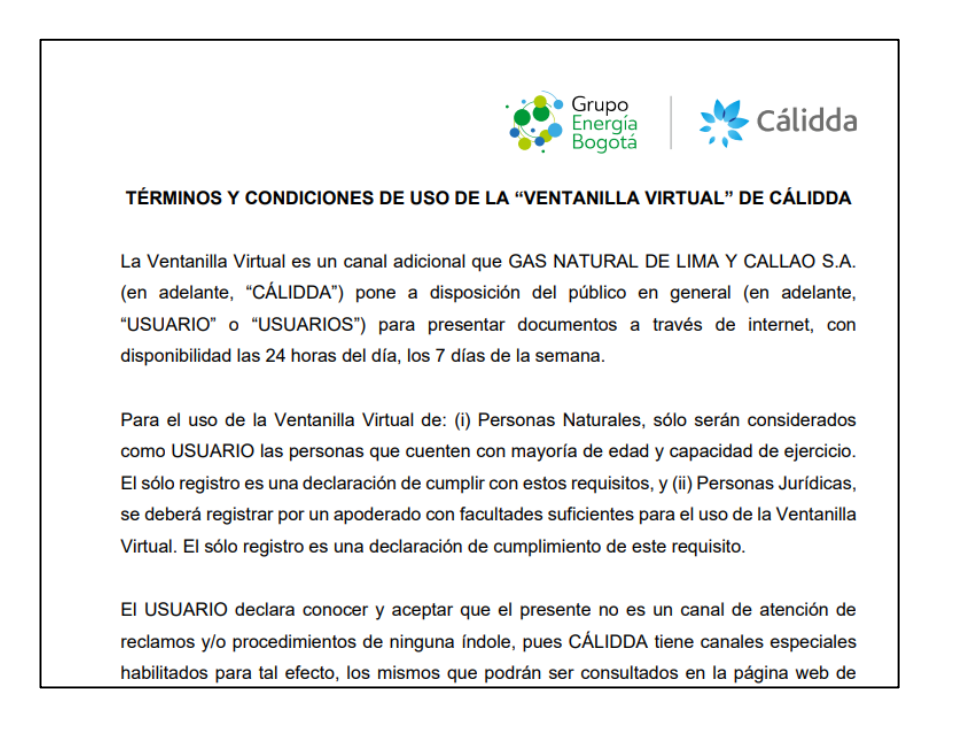

En caso no se marque los 2 Disclaimers, saldrá una ventana con el mensaje de Error de validación para que pueda pasar al siguiente paso.

| DA                           | TOS DE IDENTIFICACIÓN DEL SOLICITANTE (PERSONA NATURAL Ó JURÍDICA) Complete todos los campos por                                                                                                    | r far |
|------------------------------|----------------------------------------------------------------------------------------------------|-------|
| Tipo y número de documento*: | DNI • 47128114 Q                                                                                                    |       |
| Nombres*:                    | eliana rocio                                                                                                    |       |
| Apellidos*:                  | salas casas 🗸                                                                                                    |       |
| Ubigeo*:                     | Lima     ✓ ◆     Lima     ✓ ◆     Santiago de Surco     ✓ ◆                                                                                                    |       |
| Dirección*:                  | Manuel de Amat y Juniet 466 dpto 204                                                                                                    |       |
| Correo electrónico*:         | eliana.salasc@gmail.com 🗸 🖾 Validar<br>Se le enviará un correo electrónico con el código de validación.                                                                                                    |       |
| Código validación*:          | ESFE88                                                                                                    |       |
| Número telefónico*:          | 980060465                                                                                                    |       |
|                              | <ul> <li>Autorizo a que se me notifique al correo electrónico establecido en el presente formulario.</li> <li>Si, acepto los términos y condiciones de uso de la ventanilla virtual de Calidda.</li> </ul> |       |
|                              | Siguiente<br>Volver a empezar                                                                                                    |       |

| Versión: 1 | Fecha:08/09/2020 | 8 / 13 |
|------------|------------------|--------|
|            |                  |        |

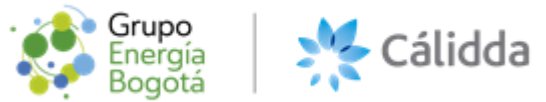

Al dar clic en el botón siguiente se mostrará la siguiente interfaz, donde deberá seleccionar a qué área de destino se enviará el documento.

|                 | Ventani<br>Cá                                                                                                    | illa Virtual<br>ilidda                                                                                                    |   |
|-----------------|----------------------------------------------------------------------------------------------------|----------------------------------------------------------------------------------------------------|---|
|                 | ÁREA DE DESTINO                                                                                                    |                                                                                                    |   |
| Destinatario *: | Seleccione una área                                                                                                    | No conozco                                                                                                    |   |
|                 | Seleccione una área<br>DIRECCION DE ABASTECIMIENTO Y SERVICIOS - S<br>DIRECCION DE ABASTECIMIENTO Y SERVICIOS - S<br>DIRECCION DE ABASTECIMIENTO Y SERVICIOS - S<br>DIRECCION DE ABASTECIMIENTO Y SERVICIOS - S<br>DIRECCION DE ASUNTOS LEGALES - SUBGERENCI<br>DIRECCION DE ASUNTOS LEGALES - SUBGERENCI<br>DIRECCION DE ASUNTOS REGULATORIOS - SUBG<br>DIRECCION DE ASUNTOS REGULATORIOS - SUBG<br>DIRECCION DE ASUNTOS REGULATORIOS - SUBG<br>DIRECCION DE ASUNTOS REGULATORIOS - SUBG<br>DIRECCION DE ASUNTOS REGULATORIOS - SUBG<br>DIRECCION DE COMERCIOS Y GRANDES CLIENTE<br>DIRECCION DE COMERCIOS Y GRANDES CLIENTE<br>DIRECCION DE COMERCIOS Y GRANDES CLIENTE<br>DIRECCION DE COMERCIOS Y GRANDES CLIENTE<br>DIRECCION DE FINANZAS - SUBGERENCIA DE CO<br>DIRECCION DE FINANZAS - SUBGERENCIA DE CR<br>DIRECCION DE GESTION DEL TALENTO - SUBGER<br>DIRECCION DE GESTION DEL TALENTO - SUBGER | UBGERENCIA DE ABASTECIMIENTO ESTRATEGICO<br>UBGERENCIA DE PLANEACION Y CONTROL<br>UBGERENCIA DE SEGURIDAD DE LA INFORMACION<br>UBGERENCIA DE SERVICIOS GENERALES<br>UBGERENCIA DE SERVICIOS GENERALES<br>UBGERENCIA DE TI<br>A DE CUMPLIMIENTO<br>A LEGAL<br>ERENCIA DE REGULACION ENERGETICA Y FINANCIERA<br>ERENCIA DE REGULACION TARIFARIA<br>ERENCIA DE REGULACION TARIFARIA<br>ERENCIA DE REGULACION TARIFARIA<br>ERENCIA DE REGULACION TARIFARIA<br>ERENCIA DE REGULACION SY CO PROPIEDADES<br>5 - SUBGERENCIA DE INDUSTRIAS Y GRANDES CLIENTES<br>5 - SUBGERENCIA DE MARKETING<br>NTABILIDAD<br>EDITOS Y COBRANZAS<br>NNEAMIENTO FINANCIERO<br>ENCIA DE CULTURA Y COMUNICACION INTERNA<br>NICIA DE DESARROLLO<br>ENCIA DE RELACIONES LABORALES | ŕ |

En caso no se conozca el área se deberá marcar en la Opción No conozco, donde el destinatario será Otros.

|                 | Ventanilla Virtual<br>Cálidda                                                                                                    |
|-----------------|----------------------------------------------------------------------------------------------------|
|                 | ÁREA DE DESTINO                                                                                                    |
| Destinatario *: | Otros  Curos Otros Otros |
|                 | Volver Siguiente<br>Volver a empezar                                                                                                    |

| Versión: 1 | Fecha:08/09/2020 | 9 / 13 |
|------------|------------------|--------|
|            |                  |        |

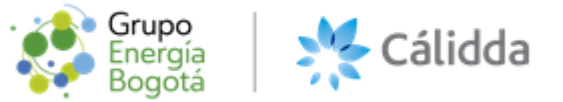

Al dar clic en el botón Siguiente Siguiente, se mostrará un nuevo formulario, deberá seleccionar el tipo de documento si es Oficio o Carta, ingresar el asunto, adjuntar el documento principal y Anexos, en cualquiera de estos formatos: PDF, JPG, PNG, DOC, DOCX. Solo se permitirá un total máximo de carga de 10MB para la carta y 100MB para los anexos.

|                                                               | Ventanilla Virtual<br>Cálidda                                                                                                    |  |  |
|---------------------------------------------------------------|----------------------------------------------------------------------------------------------------|--|--|
|                                                               | DOCUMENTO PRINCIPAL                                                                                                    |  |  |
| Tipo y Nº de documento(*):                                    | OFICIO                                                                                                    |  |  |
| Asunto*:                                                      |                                                                                                    |  |  |
| Referencia:                                                   |                                                                                                    |  |  |
| Adjuntar documento principal en<br>pdf, jpg, png, doc, docx*: | Adjuntar archivo principal                                                                                                    |  |  |
|                                                               | Solo se permite la carga de un archivo. El tamaño máximo es 10 MB                                                                    |  |  |
|                                                               | ANEXOS AL DOCUMENTO                                                                                                    |  |  |
| Anexos:                                                       | Adjuntar anexos                                                                                                    |  |  |
|                                                               | El tamaño máximo del archivo es 100MB. Puede subir archivos con formato .pdf, xls, .xlsx, .doc, .docx, .ppt, .dwg, .png, .zip, .rar. |  |  |
| Volver Registrar<br>Volver a empezar                          |                                                                                                    |  |  |

En caso no se disponga el número de documento de Oficio o Carta deberá marcar la opción Sin Número

| DOCUMENTO PRINCIPAL                                           |                                                                   |  |  |
|---------------------------------------------------------------|-------------------------------------------------------------------|--|--|
| Tipo y Nº de documento(*):                                    | OFICIO 🗸 🕈                                                        |  |  |
| Asunto*:                                                      |                                                                   |  |  |
| Referencia:                                                   |                                                                   |  |  |
| Adjuntar documento principal en<br>pdf, jpg, png, doc, docx*: | Adjuntar archivo principal                                        |  |  |
|                                                               | iolo se permite la carga de un archivo. El tamaño máximo es 10 MB |  |  |

Una vez terminado de llenar todo el formulario y adjuntado el documento principal y anexos deberá al

dar clic en el botón Registrar

, donde se mostrará la siguiente ventana:

| Versión: 1 | Fecha:08/09/2020 | 10 / 13 |
|------------|------------------|---------|
|            |                  |         |

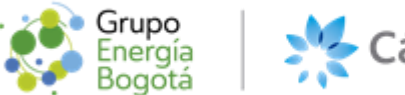

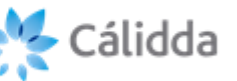

| Enviar solicitud                      | ×                |
|---------------------------------------|------------------|
| ¿Estás seguro que deseas enviar la so | licitud?         |
|                                       | Cancelar Aceptar |

Al dar clic en el botón Registrar se les mostrará el siguiente mensaje en la parte superior de la ventana.

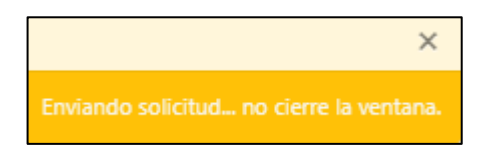

Finalizando el Registro se mostrará la siguiente interfaz de Solicitud Enviada, donde tendrá la opción poder descargar la constancia de Solicitud.

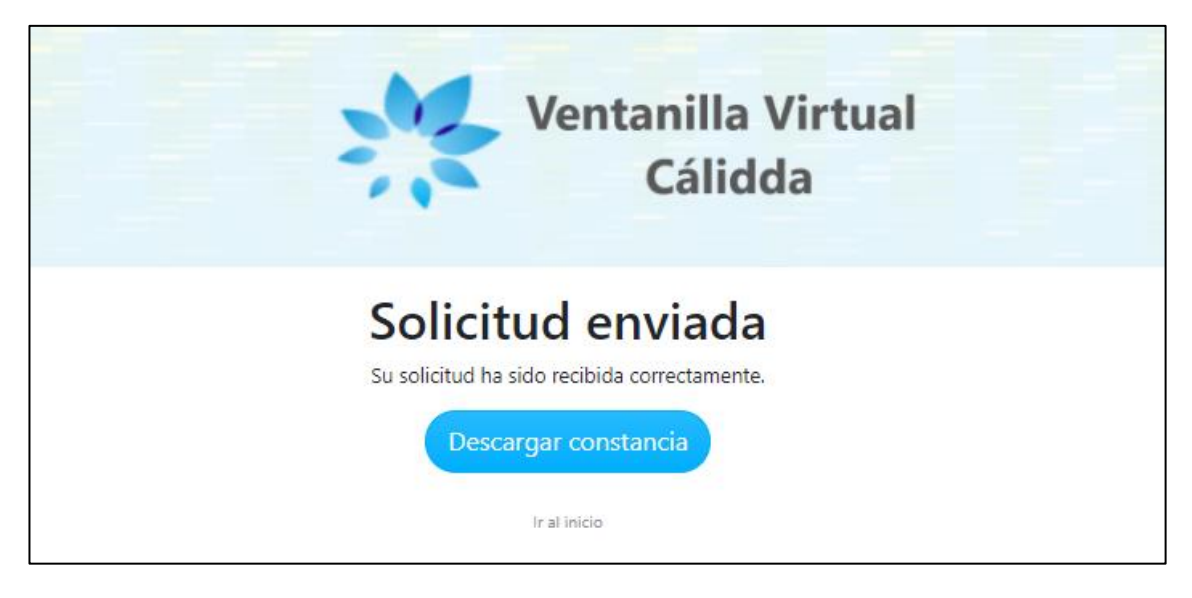

Al usuario registrado le llegará un correo electrónico confirmándole su número de Solicitud y su constancia de Solicitud debidamente Firmada digitalmente.

|  | Versión: 1 | Fecha:08/09/2020 | 11 / 13 |
|--|------------|------------------|---------|
|--|------------|------------------|---------|

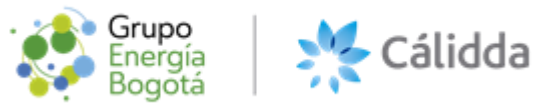

| Ventanilla Virtual CALIDDA <comunicaciones@pegasus.com.pe><br/>para mí ▼</comunicaciones@pegasus.com.pe> | @ 19:13 (hace 12 minutos) | ☆ | • | : |
|----------------------------------------------------------------------------------------------------|---------------------------|---|---|---|
|                                                                                                    |                           |   |   |   |
|                                                                                                    |                           |   |   |   |
| Estimado (a) cliente:                                                                                    |                           |   |   |   |
| Sirva la presente para saludarlo y a su vez notificarle su formulario de solicitud :                     |                           |   |   |   |
| 8                                                                                                    |                           |   |   |   |
| Atentamente,                                                                                             |                           |   |   |   |
| Cálidda                                                                                                  |                           |   |   |   |
|                                                                                                    |                           |   |   |   |
| m                                                                                                    |                           |   |   |   |
|                                                                                                    |                           |   |   |   |
| Constancia-8-<br>47128114.pdf<br>78 KB                                                                   |                           |   |   |   |
| <b>↓</b> &                                                                                               |                           |   |   |   |

| Varaián: 1 Espha: 09/00/2020 12/12 |            | 1                     |         |
|------------------------------------|------------|-----------------------|---------|
| Version. 1 Fecha.06/09/2020 12/13  | Versión: 1 | n: 1 Fecha:08/09/2020 | 12 / 13 |

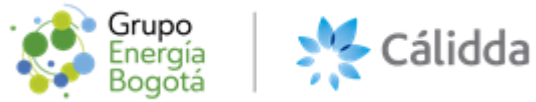

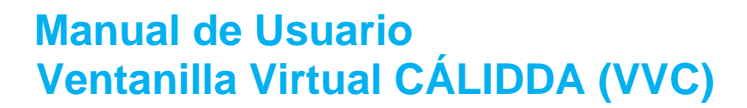

#### Modelo de la constancia de Registro de Solicitud.

| n Cálidda                                                                                                    |
|----------------------------------------------------------------------------------------------------|
| CONSTANCIA DE SOLICITUD                                                                                                    |
| Estimado(a),                                                                                                    |
| El Sistema de Ventanilla virtual ha generado una Constancia de Solicitud con el Nro8                                                                                                    |
| Dicha constancia fue generada en fecha y hora: 07-09-2020 19:12:43 GMT-05:00, lo cual se certifica a instancias del propio interesado a los efectos probatorios, conforme a las normas legales de la materia. |
| Datos de la persona                                                                                                    |
| Código de seguimiento: 8                                                                                                    |
| Tipo de documento: DNI                                                                                                    |
| Número de documento:                                                                                                    |
| Nombres y Apellidos:                                                                                                    |
| Ubigeo: 150140                                                                                                    |
| Dirección:                                                                                                    |
| Correo electrónico:                                                                                                    |
| Número de teléfono:                                                                                                    |
| Datos de la solicitud                                                                                                    |
| Tipo de solicitud: OFICIO                                                                                                    |
| Número de documento:                                                                                                    |
| Asunto: Prueba                                                                                                    |
| Referencia:                                                                                                    |
| Términos y condiciones : Si                                                                                                    |
| Notificación Electrónica: Si                                                                                                    |
|                                                                                                    |
| OISSAS 1801<br>BUREAU VENTAS<br>Certification<br>VICTO 01A                                                                                                    |
|                                                                                                    |
|                                                                                                    |
|                                                                                                    |
| Firmado Ligitalmente por:<br>INTERMEDIACIÓN DIGITAL<br>Fecha: 07/09/2020 19:13:03                                                                                                    |
|                                                                                                    |